# Накопитель Prestigio Data Safe I

# Руководство пользователя

# • Инструкции по безопасности

1. Внимательно изучите все инструкции по безопасности. Это поможет избежать риска пожара и поражения электрическим током!

2. Сохраните это руководство для последующего к нему обращения.

3. Всегда отсоединяйте шнур питания перед установкой жесткого диска.

4. Предохраняйте устройство от воздействия воды и влажности.

5. Всегда используйте только указанный тип источника питания, так как использование источника питания другого типа может стать причиной повреждения устройства и привести к отмене гарантийных обязательств.

# • Системные требования

IBM-совместимый компьютер с интерфейсом USB, операционная система Windows 98/ME/2000/XP или Macintosh Mac OS 10.2 или более поздние версии.

# • Описание индикаторов на корпусе накопителя с интерфейсом USB

Светодиодный индикатор

- горит диск подключен и готов к использованию;
- мигает диск используется системой.

# • Инструкции по установке:

- Шаг 1: Убедитесь, что накопитель подключен в режиме «Master»
- Шаг 2: Произведите форматирование Вашего накопителя перед установкой его во внешний корпус.
- Шаг 3: Включите компьютер и загрузите операционную систему. Убедитесь, что в компьютере имеется работающий порт USB2.0.
- Шаг 4: Подключите кабель USB2.0 к порту USB2.0 Вашего накопителя.
- Шаг 5: Подключите кабель USB2.0 к порту USB2.0 Вашего компьютера. (Внимание: Если компьютер не может определить тип накопителя, убедитесь, что на компьютере имеются 2 порта USB2.0)
- Шаг 7: Следуйте инструкциям программного мастера установки.

# • Программный мастер установки:

Операционная система Windows 98SE

При подключении устройства к контроллеру USB2.0 операционная система должна определить новое подключенное устройство и запустить программу-мастер установки. После этого необходимо поместить входящий в комплект поставки компакт-диск в привод оптических дисков Вашего компьютера. Система автоматически произведет поиск необходимых драйверов и VID/PID. Эта информация поможет системе правильно произвести установку драйвера. Если устройство функционирует без неполадок, оно готово к работе. Если новое подключенное устройство не появилось в каталоге [Мой компьютер], это означает, что жесткий диск USB2.0 не отформатирован. В этом случае обратитесь к разделу «Форматирование» данного руководства для создания разделов.

Операционная система Windows ME/2000/XP

**Шаг 1:** При первом подключении жесткого диска с интерфейсом USB к компьютеру система определит его в качестве устройства хранения данных и автоматически установит необходимый драйвер [USB Mass Storage Device].

Шаг 2: После установки драйвера USB Mass Storage Device произведите двойное нажатие левой кнопкой мыши на каталоге [Мой компьютер]. Через несколько секунд Ваш новый внешний накопитель будет отражен в каталоге в качестве нового диска. Данный накопитель с интерфейсом USB2.0 автоматически поддерживается средствами операционной системы Windows ME/2000. Установка драйверов не требуется. Если Ваш накопитель с интерфейсом USB2.0 не содержит разделов, обратитесь к разделу «Форматирование» данного руководства для создания разделов.

Операционная система MAC OS 10.2 или более поздняя версия

Вы можете подключить устройство к компьютеру без необходимости установки драйверов. Через несколько секунд после подключения накопитель будет отображен системой компьютера.

#### • Форматирование внешнего накопителя с интерфейсом USB2.0

■ Создание разделов в ОС Windows 98SE/ME

Загрузите операционную систему Windows 98SE/ME. Подключите Ваш внешний накопитель с интерфейсом USB2.0. Существуют два способа создания разделов на жестком диске накопителя.

Способ 1.

*Шаг 1:* Войдите в меню [Пуск], войдите в [Панель управления], дважды нажмите на папке [Система] и раскройте закладку [Жесткий диск].

Шаг 2: Вы сможете увидеть подключенный жесткий диск USB2.0. Выберите его и раскройте окно его свойств, выберите пункт настроек. Установите жесткий диск с интерфейсом USB2.0 в качестве извлекаемого.

Шаг 3: После перезагрузки системы извлекаемый жесткий диск будет добавлен в каталог [Мой компьютер]. Выберите Ваш новый диск и нажмите на нем правой

кнопкой мыши. Выберите функцию [форматирование] для форматирования Вашего накопителя с интерфейсом USB2.0. При этом способе форматирования Вы сможете создать только один раздел на диске.

Способ 2.

Шаг 1: Войдите в режим MS-DOS из меню [Пуск], выбрав [MS-DOS] в меню [Программы].

*Шаг 2:* В командной строке MS-DOS введите команду [FDISK] и нажмите клавишу Ввод.

Шаг 3: Если программа FDISK не выдала никакого предупредительного сообщения, вернитесь в окно операционной системы Windows 98, отключите Ваш накопитель с интерфейсом USB2.0. Перезагрузите компьютер. Снова подключите накопитель и вернитесь к шагу 1 данной инструкции.

Шаг 4: После запуска программы FDISK ответьте на вопрос программы:

Do you want to enable large disk support? [Y]

Вы хотите разрешить поддержку дисков высокой емкости? [Да]

*Шаг 5:* В следующем окне программы [FDISK OPTIONS], введите цифру "5" для выбора типа диска.

### ВНИМАНИЕ:

Вы должны обязательно ввести цифру "5" в данном окне программы для создания разделов на Вашем внешнем жестком диске. В противном случае по умолчанию программа FDISK произведет форматирование Вашего внутреннего жесткого диска, все данные на нем будут удалены.

Шаг 6: В окне изменения типа жесткого диска [Change Current Fixed Disk Drive] введите номер, ассоциированный с Вашим внешним накопителем.

Шаг 7: Вернитесь к окну программы [FDISK OPTIONS], теперь Вы можете либо создать, либо удалить диск, связанный с Вашим внешним накопителем с интерфейсом USB2.0.

Шаг 8: После окончания работы программы FDISK вернитесь в операционную систему Windows, отключите и снова подключите накопитель для вступления в силу произведенных изменений. Дважды нажмите мышью на каталоге [Мой компьютер], отформатированный накопитель с интерфейсом USB2.0 будет отображен в системе.

### Создание разделов в операционной системе WINDOWS 2000/ХР

Шаг 1: подключите накопитель с интерфейсом USB2.0, войдите в меню [Пуск], войдите в [Панель управления], откройте папку [Администрирование], дважды

нажмите по папке [Управление компьютером]

**Шаг 2**: В левой части открывшегося окна выберите пункт [Управление дисками]. В правой части окна будут отображены все подключенные диски. Найдите подключенный накопитель с интерфейсом USB2.0. Справа от номера диска располагается информация о его текущем форматировании. Вы можете создать или удалить новый раздел при помощи нажатия правой кнопки мыши в этой области окна.

*Шаг 3:* При помощи правой кнопки мыши выберите пункт [Создать раздел ...], на экране появится программа-мастер создания разделов.

Шаг 4: Следуйте инструкциям программы для форматирования и создания разделов на Вашем накопителе с интерфейсом USB2.0. После создания необходимых разделов Вы можете производить запись данных на Ваш новый накопитель.

\*Обратите внимание на то, что диск, отформатированный для использования с компьютерами типа APPLE, не может быть использован на компьютерах типа PC. Тем не менее, диск, отформатированный для использования с компьютерами типа PC, может быть использован на компьютерах типа PC и APPLE.

#### • Устранение неполадок

Если после соблюдения всех описанных выше процедур по подключению накопитель не определяется системой, войдите в меню [Мой компьютер \ Панель управления \ Система \ Менеджер устройств] для открытия закладки [Котроллеры универсальной последовательной шины USB].

Если контроллер отсутствует, перезагрузите компьютер и нажмите кнопку [Del] во время процесса загрузки для входа в базовую систему ввода-вывода [CMOS]. В разделе [CHIPSET FEATURES SETUP] или [INTEGRATED PERIPHERALS], разрешите использование USB [On Chip USB] - Enabled. Сохраните произведенные изменения и перезагрузите компьютер.

- Если накопитель с интерфейсом USB2.0 не отображается в каталоге [Мой компьютер], это значит, что на нем отсутствуют логические разделы. В этом случае обратитесь к разделу «Форматирование» данного руководства для создания разделов.
- Если Ваш накопитель с интерфейсом USB2.0 не определяется системой в качестве устройства хранения данных, убедитесь в исправности и правильности подключения кабеля USB2.0. В Вашем компьютере должны быть установлены 2 порта USB2.0.
- При наличии других не описанных в данном руководстве проблем обратитесь в службу поддержки на сайте <u>www.prestigio.com</u> или при помощи электронной почты <u>support@prestigio.com</u>!

- Комплект поставки:
  - Накопитель с интерфейсом USB.
  - Кабель USB 2.0 \* 2
  - Кожаный футляр
  - Компакт-диск с программным обеспечением
  - Руководство пользователя